# Associação Comercial, Industrial e Agrícola

# ACIAS – Salto/SP

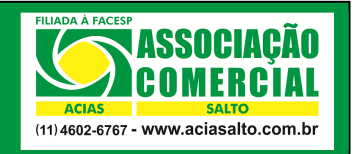

Consultando os valores que serão ou já foram repassados ao seu estabelecimento com o ACIASCard

| Elaborado por: Cainã Roberto Horacio | Revisado por: Ariane Souza | Data Revisão: <b>19/03/2015</b> |
|--------------------------------------|----------------------------|---------------------------------|
| Aprovado por: Karen Alves            | Data Aprovação: 19/03/2015 | Procedimento nº: AC_07          |

#### 1. Introdução

As lojas que aceitam o **ACIASCard** como forma de pagamento possuem acesso ao **Portal dos Estabelecimentos**. Esse portal poderá ser acessado pelo estabelecimento conveniado através do site da **ACIAS** com chave, login e senha. Esse portal possui uma série de funções voltadas ao estabelecimento conveniado (tais como **consulta a possibilidade de efetuar uma venda, extrato das vendas realizadas com o ACIASCard**, etc).

# 2. Objetivo

O objetivo desse documento é mostrar, através de um passo a passo estruturado, como o proprietário/colaborador de um estabelecimento que aceita o **ACIASCard** poderá acessar um relatório contendo toda a relação de valores que foram repassados a ele através do depósito bancário.

#### 3. Buscando o Relatório no Portal

#### 3.1 Acesse o site da ACIAS através do site www.aciasalto.com.br;

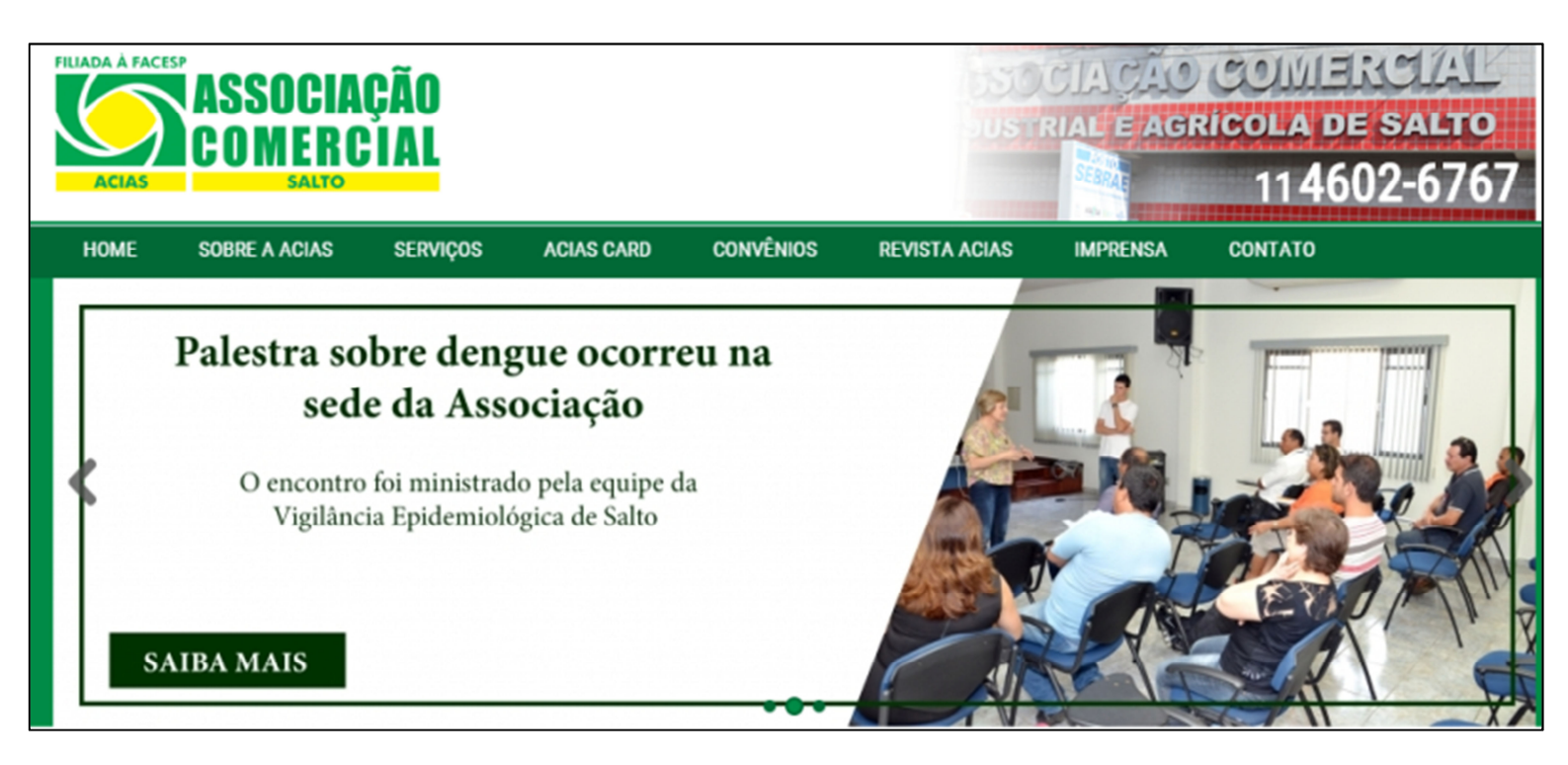

# 3.2 Clique sobre a aba "ACIAS CARD" (1), "Estabelecimentos" (2),

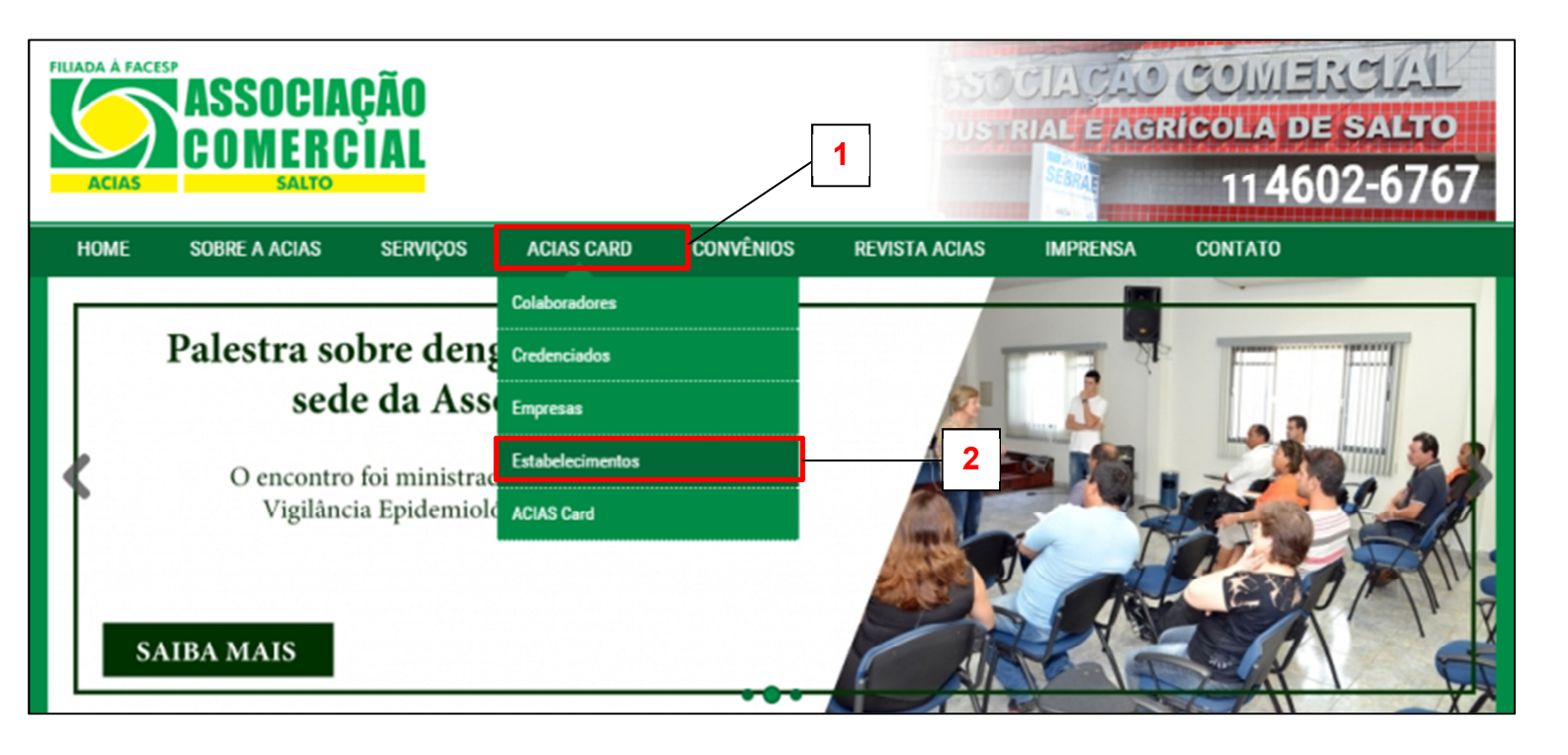

# 3.3 Selecione a opção "Extrato de Pagamento";

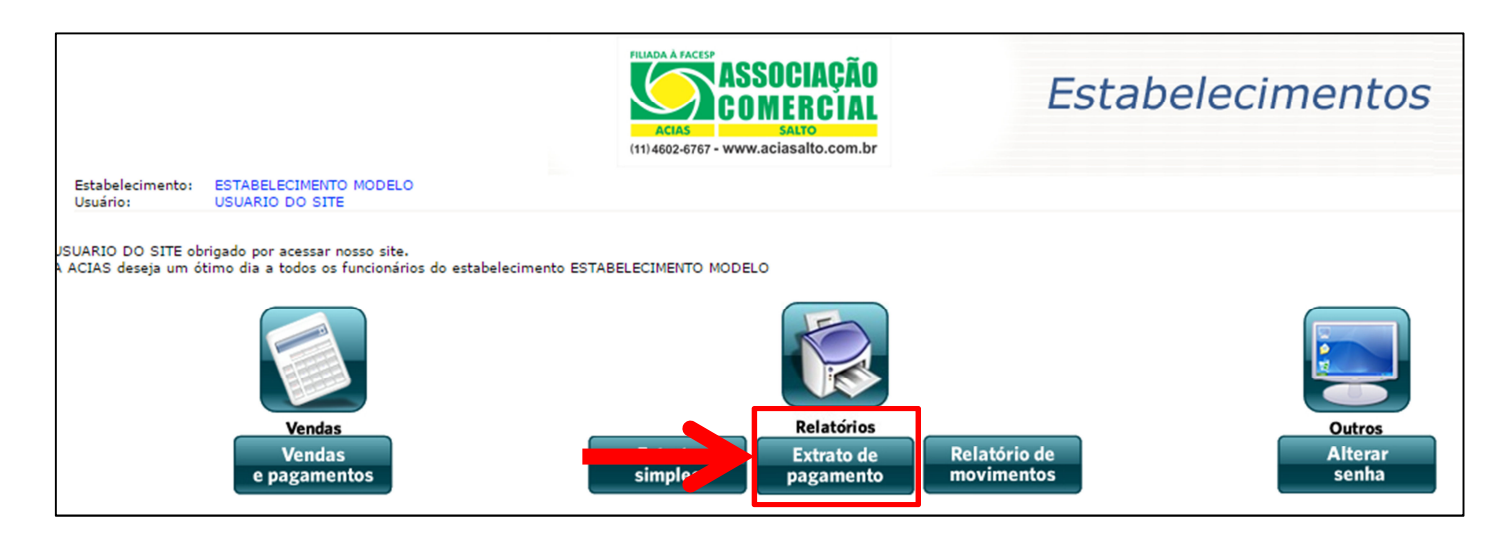

3.4 Preencha o campo "Data Inicial" e "Data Final" com as datas que deseja para consulta;

| Estabelecimento:            |                        | ASSOCIAÇÃO<br>ACIAS<br>ACIAS<br>ACIAS<br>ACIAS<br>ACIAS<br>ACIAS<br>ASSOCIAÇÃO<br>SALTO<br>(11) 4602-6767 - www.aciasalto.com.br |
|-----------------------------|------------------------|----------------------------------------------------------------------------------------------------|
| Usuário:                    |                        |                                                                                                    |
| Data Inicial:<br>17/02/2015 |                        | Data Final:<br>17/03/2015                                                                                                    |
|                             | Visualizar o relatório |                                                                                                    |

Importante: serão permitidas consultas de um período de seis meses, no máximo.

**3.5** Ao acessar o seu relatório conforme a tela abaixo, verifique algumas informações importantes:

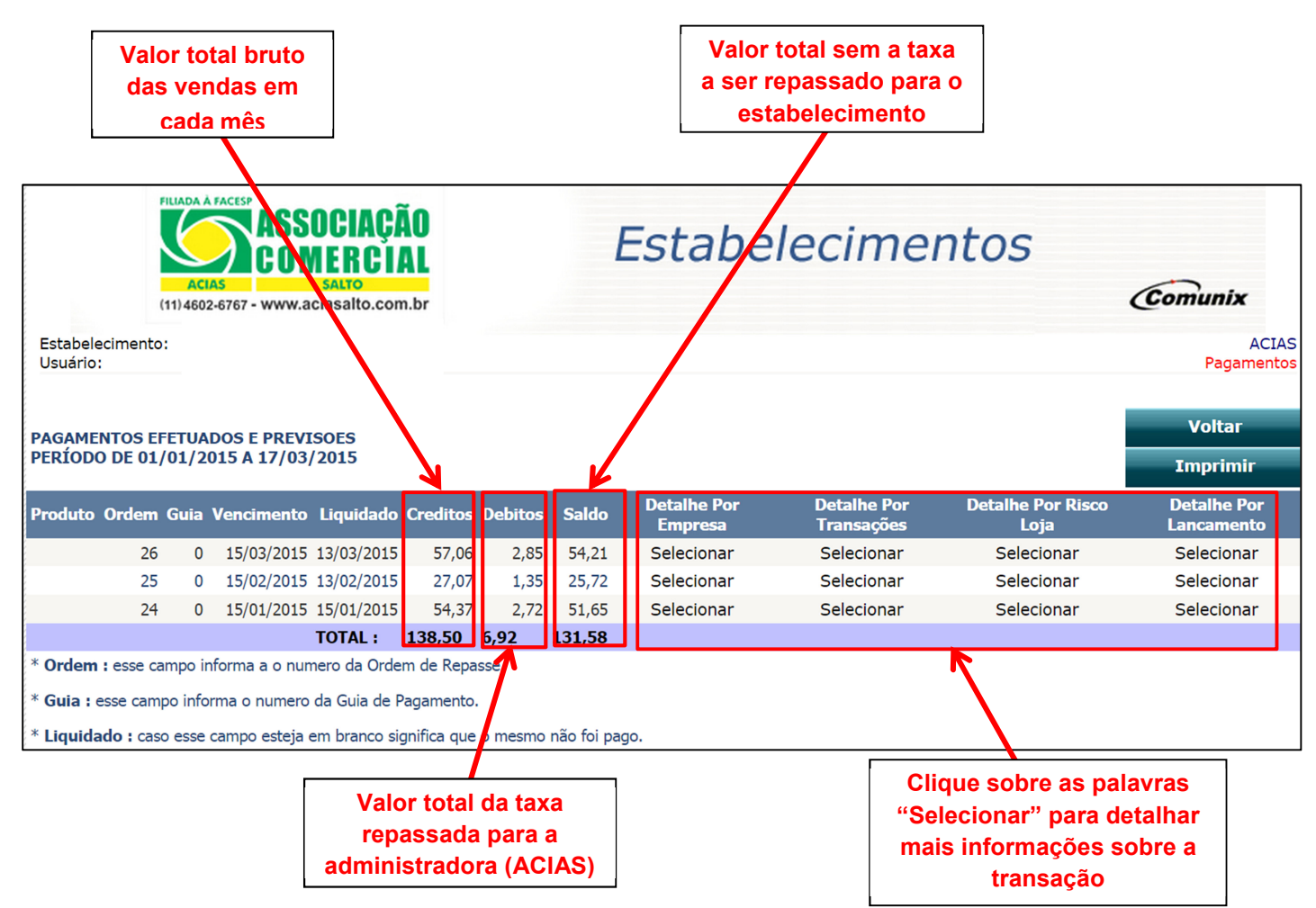

3.6 Dúvidas, entre em contato com o Suporte ACIASCard através do nº (11) 4602 - 6762;